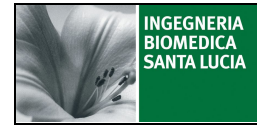

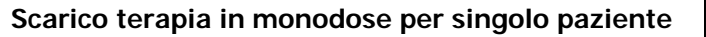

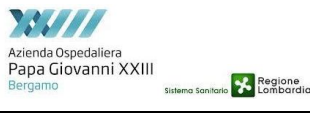

### **INDICE**

| 1  | SCC  | 0PO                                                                                  | 2 |  |
|----|------|--------------------------------------------------------------------------------------|---|--|
| 2. | CAN  | APO DI APPLICAZIONE                                                                  | 2 |  |
| 3. | TEF  | MINOLOGIA E ABBREVIAZIONI                                                            | 2 |  |
| 4. | RES  | PONSABILITA'                                                                         | 2 |  |
| 5. | DES  | CRIZIONE DELLE ATTIVITA'                                                             | 2 |  |
|    | 5.1. | Scarico della terapia per singolo paziente nel cassetto "PREPARATI"                  | 2 |  |
|    | 5.2. | Tempistica di verifica dell'associazione paziente-cassetto in fase di allestimento e | 4 |  |
|    | somm |                                                                                      |   |  |

#### STATO DELLE REVISIONI

| Rev    | Data             | Modifica           | Redazione                          | Verifica contenuti e<br>conformità norma<br>UNI EN ISO 9001:2008 | Approvazione                              |
|--------|------------------|--------------------|------------------------------------|------------------------------------------------------------------|-------------------------------------------|
| 00     | 13/04/2015       | Prima<br>emissione | IBSL<br>A. Ferrari<br>Albert Juren | Gruppo VAR HPG23*<br>Soliveri<br>RO IBSL<br>RO FAR<br>V Gati     | IBSL<br>Rubello<br>RU FAR<br>G.C. Taïddei |
| *E. An | noldi, M. L. Dau | ninelli N Soliveri |                                    |                                                                  |                                           |

E. Arnoldi, M. L. Daminelli, N. Soliveri

IBSL/HPG23

IO04IBSL/HPG23

Scarico terapia in monodose per singolo paziente

rev. 00 del 13/04/2015

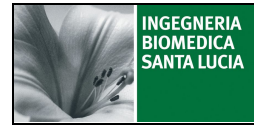

Scarico terapia in monodose per singolo paziente

#### 1 SCOPO

La presente IO descrive, nell'ambito del servizio di supporto alla Farmacia per la gestione informatizzata del farmaco in unità posologica, le modalità di scarico della terapia di un singolo paziente nel cassetto "PREPARATI" senza la necessità del carrello di terapia.

#### 2. CAMPO DI APPLICAZIONE

USC attive con il servizio.

#### 3. TERMINOLOGIA E ABBREVIAZIONI

ARA Armadio Automatizzato di Reparto

#### 4. RESPONSABILITA'

Personale Infermieristico.

#### 5. DESCRIZIONE DELLE ATTIVITA'

#### 5.1. Scarico della terapia per singolo paziente nel cassetto "PREPARATI"

La terapia del paziente viene scaricata nel primo cassetto posto sotto il touch screen guardando frontalmente l'ARA. Il cassetto è denominato cassetto "PREPARATI".

Lo scarico di terapia è consentito solo per un paziente per volta e non vi è la necessità di avere a disposizione il carrello di terapia.

- Selezionare "LOGIN" sul touch screen dell'ARA
- Digitare User Name e Password negli appositi campi
- Selezionare Enter
- Selezionare la seconda icona "Prelievo prescrizioni"

|                                                                                 | PAGINA PRINCIPALE OPERAT                                                      | ORE SANITARIO                                                                                                    |                                                                                                    |
|---------------------------------------------------------------------------------|-------------------------------------------------------------------------------|----------------------------------------------------------------------------------------------------|----------------------------------------------------------------------------------------------------|
| Operatore<br>ID Ope<br>Cog<br>R                                                 | ratore: 3<br>Nome: Infermiere<br>gnome: Infermiere<br>eparto: CardioChirurgia | Interview   10 10 12 2   10 10 12 2 6 7 8 9   10 14 15 16 20 21 22 23 27 28 29 1 5 6 7 8 9 12 24 25 25 1 1 5 6 7 8 9 12 24 25 25 1 1 5 6 7 8 9 12 12 25 25 1 1 5 6 7 8 9 0 0 0 0 0 0 0 0 0 0 0 0 0 0 0 0 0 0 0 0 0 0 0 0 0 0 0 0 0 0 0 0 0 0 0 0 0 0 0 | 2012<br>Ven 050 dros<br>3 4 5<br>10 11 12<br>24 25 26<br>2 3 4<br>3 10 11<br>10 11<br>24 25 26<br>2 3 4<br>3 10 11<br>10 11<br>10 |
| - Prelievo manuale pro<br>- Consultazione magazz                                | dotti<br>ino prodotti caricati e disponibilità armadio                        | automatizzato                                                                                                    | 2                                                                                                    |
| - Prelievo prescrizioni<br>- Consultazione prescriz<br>- Prelievo automatico pr | tioni di reparto<br>odotti delle prescrizioni                                 |                                                                                                    | 8                                                                                                    |
| - Gestione cassettiere d<br>- Comandi di aggancio/s<br>- Consultazione contenu  | e carrelli<br>gancio carrelli di reparto<br>ito cassetti carrelli di reparto  |                                                                                                    | <b>a</b>                                                                                                    |
| Operatore Logistico<br>- Comandi operatore log                                  | gistico liste di carico/scarico per reso                                      |                                                                                                    |                                                                                                    |
| Storico<br>Terapie                                                              |                                                                               | Aiuto                                                                                                    | Esci                                                                                                    |
| IBSL/HPG23 IO04IBSL/HP                                                          | G23 Scarico terapia<br>monodose per sing                                      | in rev. 00 del 13/04/20<br>olo                                                                                                    | )15 Pagina 2 di 4                                                                                                    |

paziente

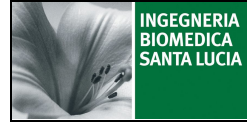

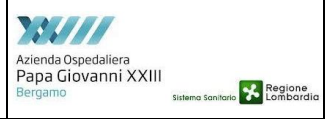

Scarico terapia in monodose per singolo paziente

- Selezionare la riga che identifica la fascia oraria ed il modulo di terapia del paziente che si vuole scaricare in monodose (è possibile utilizzare l'opzione "Modifica Filtro/Ricerca" in modo da selezionare direttamente la fascia oraria o l'area di reparto)
- Selezionare "ok" nella sezione "Aggiungi prescrizione a lista di prelievo"
- Solo se la fascia selezionata contiene più di 1 paziente procedere con le attività 1, 2, 3.
  - 1. Selezionare "Deseleziona tutto" ed accertarsi che il flag nella colonna "Scarico?" sia deselezionato come nella seguente figura

|    | Nome | Cognome | Nome Commerciale    |              | Quantità | Orario Fisso | Scarico? |
|----|------|---------|---------------------|--------------|----------|--------------|----------|
| n, |      |         | MEPRAL*40MG IV 1 FL | (CLASSE H)FI | 1        | 20:00:00     |          |
|    |      |         | MEPRAL*40MG IV 1 FL | (CLASSE H)FI | 1        | 20:00:00     |          |
|    |      |         |                     |              |          |              |          |

- 2. Selezionare il paziente desiderato via touch screen (la linea selezionata è evidenziata in blu)
- 3. Selezionare "Includi paziente" ed accertarsi che sia presente il flag nella colonna "Scarico?"
- Selezionare l'icona "CASSETTO" come da figura

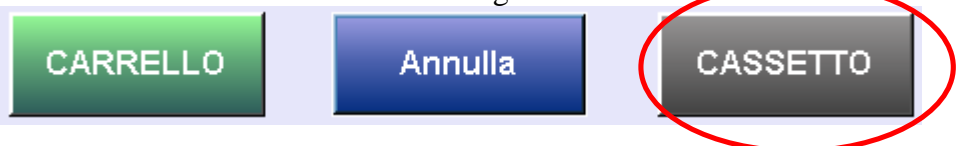

- Accertarsi, nella sezione "Lista di Prelievo", che la fascia oraria ed il modulo selezionati siano quelli attesi
- Selezionare "Start prelievo" nella sezione "COMANDI"
- Verificare che la fascia selezionata in "Lista prelievo" diventi gialla
- Attendere il completamento dello scarico della terapia: LA FASCIA SELEZIONATA IN "LISTA PRELIEVO DIVENTA AZZURRA".
- Selezionare "Esci"
- Selezionare l'icona "Gestione cassettiere e carrelli"
- Selezionare l'icona "Cassetto Preparati" come da figura

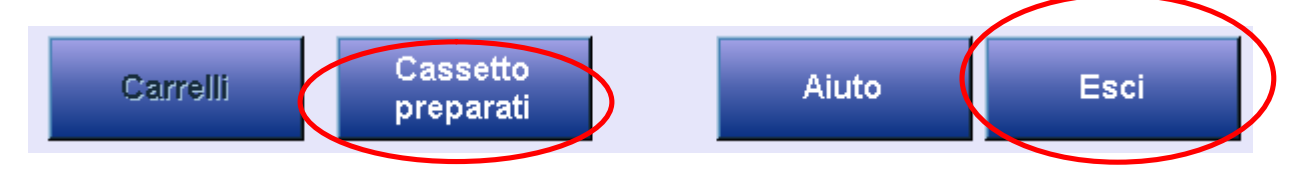

- Selezionare "Sblocca cassetto"
- Aprire lo sportello metallico del cassetto "PREPARATI" e prelevare i farmaci
- Selezionare "Blocca cassetto"
- Selezionare "Esci"

IBSL/HPG23 IO04IBSL/HPG23

Scarico terapia in monodose per singolo paziente rev. 00 del 13/04/2015

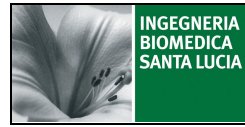

Scarico terapia in monodose per singolo paziente

# 5.2. Tempistica di verifica dell'associazione paziente-cassetto in fase di allestimento e somministrazione della terapia

- Scarichi di terapia in orario notturno tra le 2:00 e le 3:00: l'associazione paziente-cassetto può essere visualizzata, su Farmasafe, 30 minuti dopo il completamento dello scarico di terapia da ARA (attività che termina con lo sblocco del carrello)
- Scarichi di terapia in orario differente al periodo notturno tra le 2:00 e le 3:00: l'associazione paziente-cassetto può essere visualizzata, su Farmasafe, 2 minuti dopo il completamento dello scarico di terapia da ARA (attività che termina con lo sblocco del carrello)

## Pertanto NON E' CONSIGLIATO scaricare la terapia dall'armadio automatizzato dalle ore 2:00 alle ore 3:00.